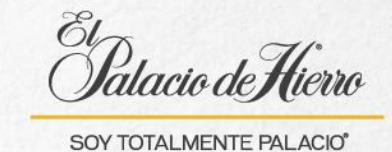

## ¿Cómo realizar una venta con pago en efectivo?

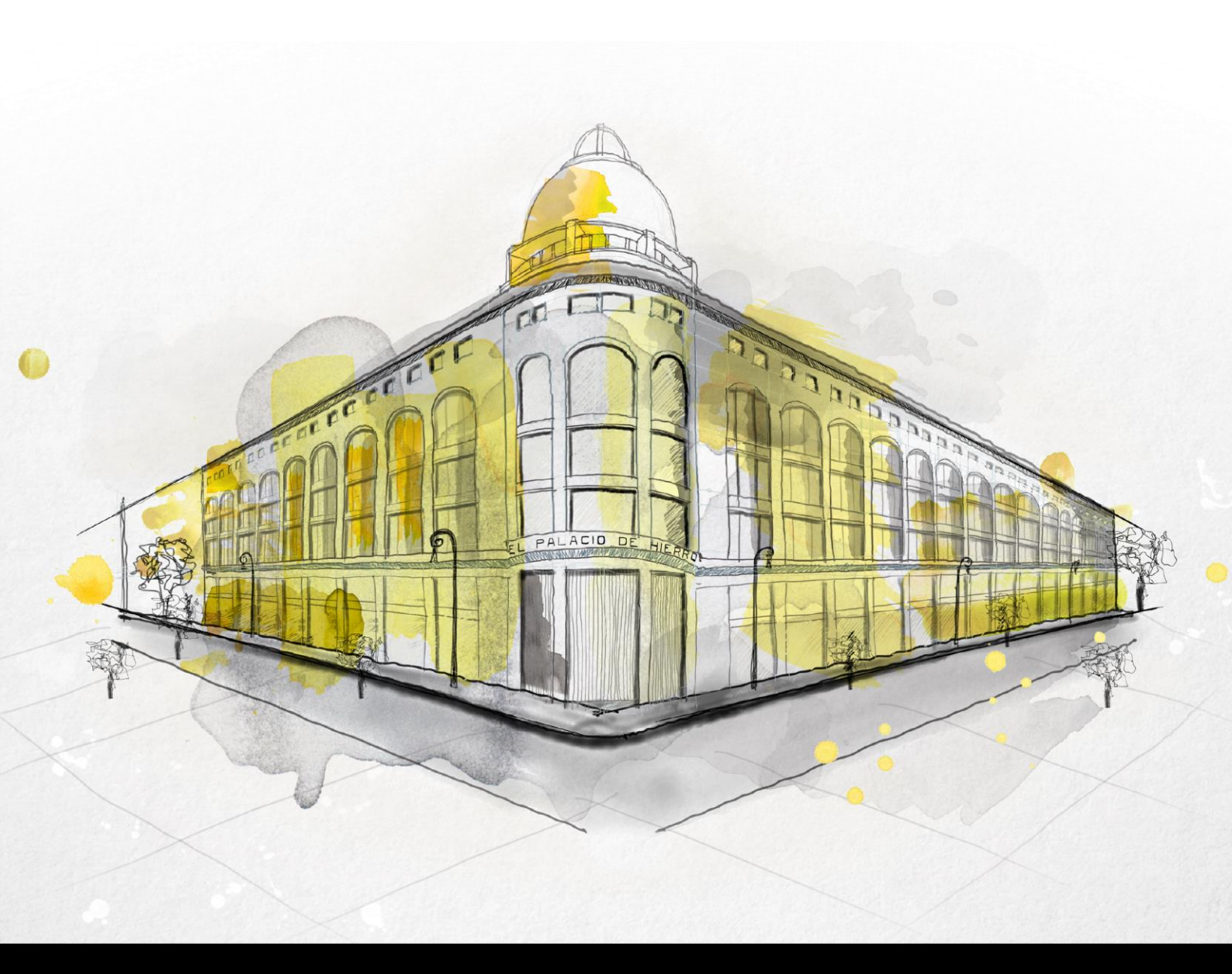

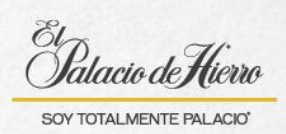

| Explicación                                                                                                    | Pantalla                                                                                                    |
|----------------------------------------------------------------------------------------------------|----------------------------------------------------------------------------------------------------|
| Para realizar una venta con <b>cobro</b><br><b>en efectivo</b> sigue los siguientes<br>pasos.<br>(1) Inicia sesión | Place of Elero                                                                                                    |
| (2) Escanea el o los artículos que el<br>cliente desea adquirir.                                                   | OPCIONES DE<br>VENTA   CANCELAR<br>TRANSACCIÓN<br>RAMINISTRACIÓN   DEVOLUCIÓN<br>DEVOLUCIÓN<br>RAMINISTRACIÓN   OPCIONES<br>SUSPENDER/<br>RAMINISTRACIÓN   DEVOLUCIÓN<br>RECUPERAR<br>RECOPERAR<br>RECOPERA |
| (3) Se irán mostrando los artículos<br>escaneados.                                                                 | Operation   Operation                                                                                                    |

1

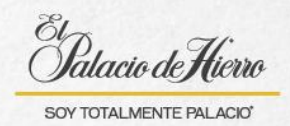

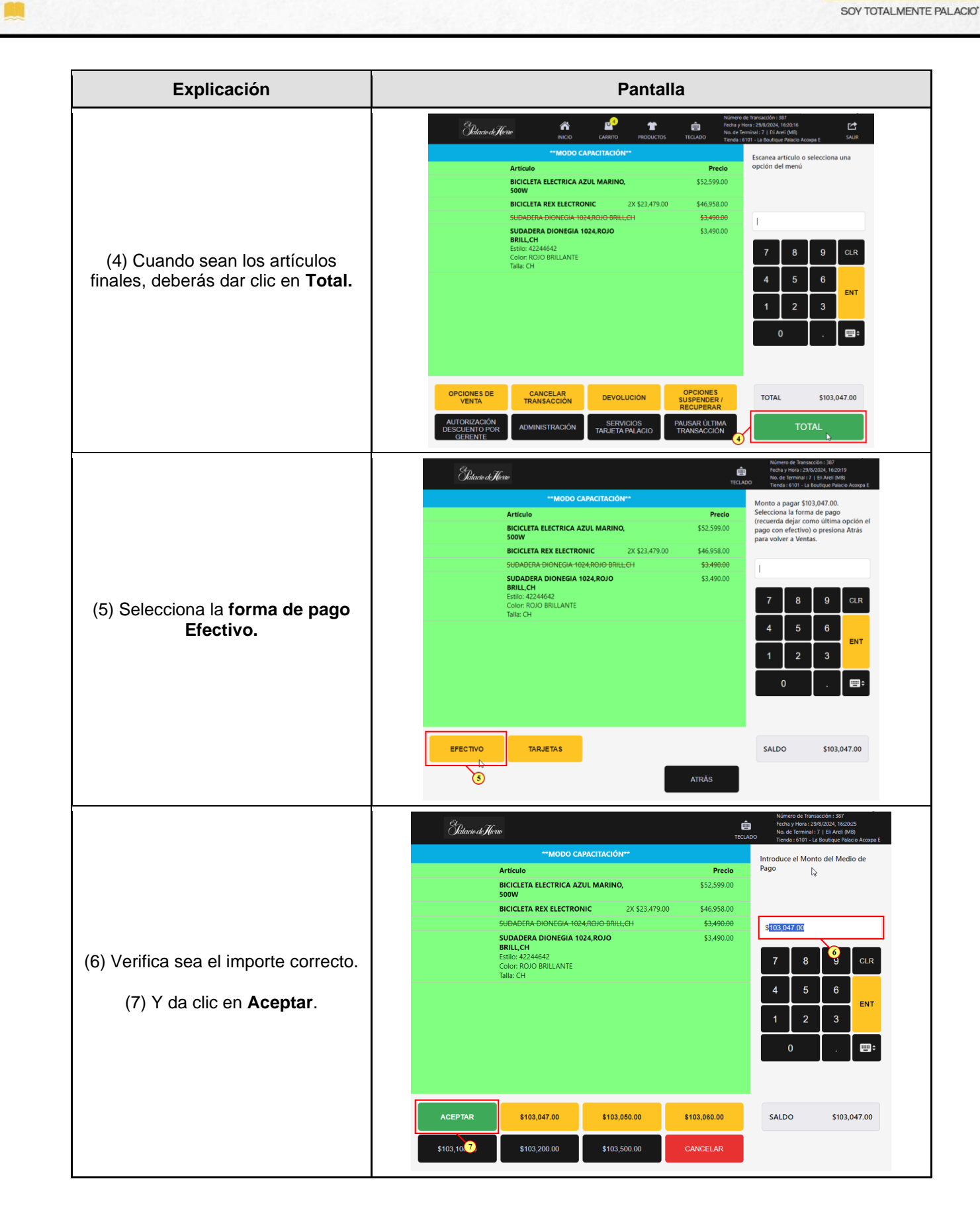

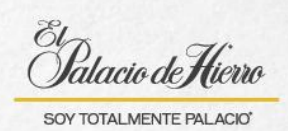

| Explicación                                                                                                    | Pantalla                                                                                                    |
|----------------------------------------------------------------------------------------------------|----------------------------------------------------------------------------------------------------|
|                                                                                                    | Nimero de Tarasación: 337<br>Palacia de Herro<br>Techa y Hora: 29(k/2024, 162030<br>No. de Termania 77 (16) Arcia (M6)<br>No. de Termania 77 (16) Arcia (M6)<br>No. de Termania 77 (16) Arcia (M6)                                                                                                    |
| (8) Da clic en <b>Imprimir únicamente</b><br>para imprimir el ticket de compra.                                                          | **MODO CAPACITACIÓN**   Artículo Precio   BICICLETA ELECTRICA AZUL MARINO, \$52,59,00   BUCALETA REX ELECTRONIC 2X \$23,479,00 \$46,958,00   SUDADERA DIONECIA*1024,ROJO BRILLCH \$3,490,00   BRIL,CH \$3,490,00   BUCIO BRILLANTE \$3,490,00   Entile: 422/4642 \$103,047,00   Color: ROJO BRILLANTE 1   Talla: CH Efectivo   Efectivo -\$103,047,00 |
| Al terminar la venta e impreso el<br>ticket, el sistema te dirigirá a la<br>página principal, listo para realizar la<br>siguiente venta. | D de Usarie   7   8   9   C.R.     Underse du nombre de usuarie   7   8   9   C.R.     Underse du contraseña   1   2   3   10     Under du contraseña   0                                                                                                    |